## WAVEGATE 54R: INSTALLAZIONE E CONFIGURAZIONE COME ROUTER/ FIREWALL + ACCESS POINT (FASTWEB)

In guesta applicazione, la rete locale dispone di un Gateway Internet (router xDSL o HAG di fastweb) che gestisce la connessione con il provider per l'accesso ad internet.

L'inserimento di Wavegate 54 R all'interno di guesta tipologia di rete può essere eseguita per diversi motivi:

- creazione di un punto di accesso wireless
- . integrazione di un firewall hardware per incrementare la sicurezza della rete
- con provider fastweb, eliminare la limitazione di 3/5 stazioni di rete imposta dall'ISP

Lo schema di una rete di questo tipo può essere schematizzato come in figura:

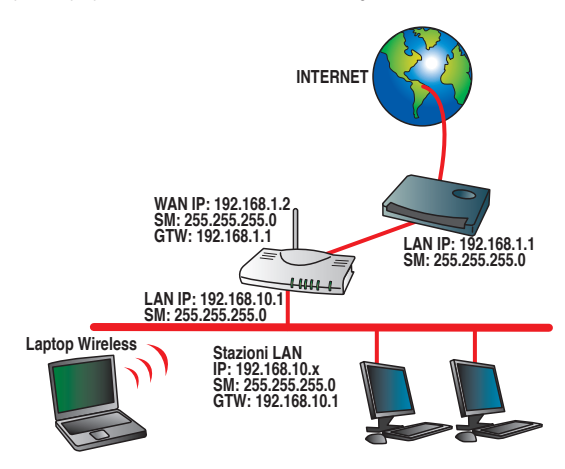

In guesta situazione, Wavegate 54R deve essere configurato come router. La porta WAN deve essere collegata tramite cavo di rete al router xDSL o HAG di Fastweb, mentre alle porte LAN del dispositivo devono essere collegate le stazioni di rete o lo switch di rete.

Nel menù di configurazione Operation Mode è quindi necessario selezionare la modalità Gateway:

## **Operation Mode**

You can setup different modes to LAN and WLAN interface for NAT and bridging function.

| ③ Gateway:                                          | In this mode, the device is supposed to connect to internet via<br>ADSL/Cable Modem. The NAT is enabled and PCs in LAN ports share<br>the same IP to ISP through WAN port. The connection type can be<br>setup in WAN page by using PPPOE, DHCP client, PPTP client, L2tp<br>client or static IP.                                                                                                    |                    |
|-----------------------------------------------------|----------------------------------------------------------------------------------------------------|--------------------|
| O Bridge:                                           | In this mode, all ethernet ports and wireless interface are bridged<br>together and NAT function is disabled. All the WAN related function<br>and firewall are not supported.                                                                                                    | E                  |
| O Wireless ISP:                                     | In this mode, all ethernet ports are bridged together and the wireless<br>client will connect to ISP access point. The NAT is enabled and PCs in<br>ethernet ports share the same IP to ISP through wireless LAN. You<br>must set the wireless to client mode first and connect to the ISP AP in<br>Site-Survey page. The connection type can be setup in WAN page by<br>using PPPOE, DHCP client, PPTP client, L2TP client or static IP. | digice             |
| La sezione di WAN di Wavegate 54R deve<br>Internet. | e essere configurata con un indirizzo IP congruo con quello as                                                                                                    | segnato al Gateway |

Nel caso in cui il router xDSL o HAG di Fastweb siano configurati con il DHCP Server attivo è consigliato impostare, nel menù di configurazione TCP/IP Settings > WAN Interface, la voce WAN Access Type in Dynamic IP.

| WAN Interfa                                           | ce Setup                                     | ternet network which connects to the WAN port of |
|-------------------------------------------------------|----------------------------------------------|--------------------------------------------------|
| your Access Point. Here<br>by click the item value of | you may change the acces<br>WAN Access type. | s method to static IP, DHCP, PPPoE, PPTP or L2TP |
|                                                       |                                              |                                                  |
| WAN Access Type:                                      | DHCP Client                                  |                                                  |
| MTU Size:                                             | 1452                                         | (1400-1500 bytes)                                |
| Attain DNS Automation                                 | tically                                      |                                                  |
| O Set DNS Manually                                    |                                              |                                                  |
| DNS 1:                                                |                                              | ]                                                |
| DNS 2:                                                |                                              |                                                  |
| DNS 3:                                                |                                              |                                                  |
| Clone MAC Address:                                    | 00000000000                                  |                                                  |
| Enable uPNP                                           |                                              |                                                  |
| Enable Web Server                                     | Access on WAN                                |                                                  |
| Access Port Numb                                      | er: 80                                       |                                                  |
| ☑ Enable IPsec pass t                                 | hrough on VPN connectio                      | n                                                |
| Enable PPTP pass t                                    | through on VPN connectio                     | n                                                |
| Enable L2TP pass t                                    | through on VPN connectio                     | n                                                |
| Apply Changes                                         | Reset                                        |                                                  |

Configurata la sezione WAN, è necessario impostare l'interfaccia LAN e Wireless. Per quanto riguarda la sezione LAN è sufficiente impostare un classe di indirizzi IP diversa rispetto alla sezione WAN e configurare di conseguenza il DHCP Server. Sempre facendo riferimento allo schema della rete viene configurato il menù **TCP/IP Settings > LAN Interface**:

This page is used to configure the parameters for local area network which connects to the

## LAN Interface Setup

| IP Address:           | 192.168.10.1    |                |             |
|-----------------------|-----------------|----------------|-------------|
| Subnet Mask:          | 255.255.255.0   |                |             |
| Default Gateway:      | 192.168.10.1    |                |             |
| MTU Size:             | 1452            | (1400-1492 by  | tes)        |
| DHCP:                 | Server 💌        |                |             |
| DHCP Client Range:    | 192.168.10.2 -  | 192.168.10.254 | Show Client |
| DHCP Lease Time       | One day 🖌       |                |             |
| 802.1d Spanning Tree: | Disabled 💌      |                |             |
| Clone MAC Address:    | 000000000000    |                |             |
| Host Name:            | Wireless_Router |                |             |
| Domain Name:          | Wireless_Router | 1              |             |

| This page is used to co<br>your Access Point. Her<br>network parameters. | ufigure the parameters for wireless LAN clients which may connect t<br>a you may change wireless encryption settings as well as wireless | 0 |
|--------------------------------------------------------------------------|----------------------------------------------------------------------------------------------------|---|
| Disable Wireless                                                         | LAN Interface                                                                                                    |   |
| Band:                                                                    | 2.4 GHz (B+G) 💌                                                                                                    |   |
| Mode:                                                                    | AP                                                                                                    |   |
| Network Type:                                                            | Infrastructure ~                                                                                                    |   |
| SSID:                                                                    | Digicom_11g                                                                                                    |   |
| Channel Number:                                                          | 11 💌                                                                                                    |   |
| Associated Clients:                                                      | Show Active Clients                                                                                                    |   |
| Enable Mac Clon                                                          | e (Single Ethernet Client)                                                                                                    |   |
| Enable Universal                                                         | Repeater Mode (Acting as AP and client simultaneouly)                                                                                    |   |
| SSID of Extended Inter                                                   | face:                                                                                                    |   |

Tramite il menù Wireless > Security viene abilitata la crittografia della rete (consigliamo la crittografia con protocollo WPA) definendo la password di crittografia che verrà utilizzata per l'accesso alla rete da parte di stazioni di rete Wireless:

| Encryption:            | WPA 💌              | Set WEP Key              |          |
|------------------------|--------------------|--------------------------|----------|
| Use 802.               | 1x Authentication  | WEP 64bits O WEP 128bits |          |
| WPA Authe              | ntication Mode:    | ○ Enterprise (RADIUS)    |          |
| WPA Ciphe              | r Suite:           | ● TKIP ○ AES             |          |
| WPA2 Ciph              | er Suite:          | ○ TKIP ④ AES             |          |
| Pre-Shared Key Format: |                    | Passphrase 💌             |          |
| Pre-Shared Key:        |                    | digicom11g               |          |
| Enable F               | Pre-Authentication |                          |          |
| Authenticati           | ion RADIUS Server: | Port 1812 IP address     | Password |

La configurazione è terminata.

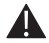

digicom Nota: Per la configurazione dei PC per accedere alla rete Wireless crittografata, fate riferimento alle indicazioni presenti sul manuale completo di Wavegate 54R.